## **Omologa Campi**

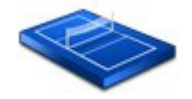

Per richiedere l'omologazione di un campo di gioco cliccare il pulsante Richiesta omologa

| 9CSA665002                                                                             | COSENZA                                            |                                                                                      | PALESTRA DI PROVA        | VIA FIRENZE |                  |
|----------------------------------------------------------------------------------------|----------------------------------------------------|--------------------------------------------------------------------------------------|--------------------------|-------------|------------------|
| Codice Ca<br>Comune I<br>Denomini<br>Proprietà<br>Gestione:<br>Indirizzo:<br>Telefono: | ampo<br>Ubicazione Campo:<br>azione Impianto:<br>: | 99CSA665007<br>COSENZA<br>PALESTRA DI<br>COMUNE<br>COMUNE<br>87030 V1<br>0984/000000 | 2<br>PROVA<br>IA FIRENZE |             | Richiedi Omologa |

Sarà visualizzato un elenco di campi per i quali è possibile richiedere la omologazione on-line. Selezionando un campo dall'elenco saranno visualizzate le informazioni dettagliate e il pulsante **Richiedi Omologa**.

Cliccando il pulsante **Richiedi omologa**, la scheda cambia presentando la possibilità di stampare il bollettino e di effettuare la registrazione del pagamento.

|                 | E' possibile ( | effettuare la | stampa del | bollettino e la registrazione | del pagamento direttamente d | a questa sezione              |
|-----------------|----------------|---------------|------------|-------------------------------|------------------------------|-------------------------------|
| Data pagamento: | 06/10/2008     | importo €:    | 52,00      | VCY:                          |                              | Stampa bollettino<br>Registra |
|                 |                |               |            |                               |                              |                               |

Le funzioni di stampa bollettino e registrazione del pagamento sono disponibili anche dall'elenco *Richieste in corso* 

|             |         | Campi di gioco omologati per la stagio         | ne 2008/2009 |
|-------------|---------|------------------------------------------------|--------------|
|             |         | NON CI SONO CAMPI OMOLOGATI PER QUES           | STA SOCIETA' |
|             |         | Richieste in corso                             |              |
|             | - C1    | Clicca sulle righe per visualizzare i dettagli |              |
| CODICE      | COMUNE  | DENOMINAZIONE                                  | INDIRIZZO    |
| 99CSA665002 | COSENZA | PALESTRA DI PROVA                              | VIA FIRENZE  |

I campi omologati vengono visualizzati nell'elenco *Campi di gioco omologati* dal quale è possibile stampare il modulo di omologazione cliccando l'icona 🤄

| Campi di gioco omologati per la stagione 2008/2009 |             |         |                   |             |  |
|----------------------------------------------------|-------------|---------|-------------------|-------------|--|
|                                                    | CODICE      | COMUNE  | DENOMINAZIONE     | INDIRIZZO   |  |
| 9                                                  | 99CSA665002 | COSENZA | PALESTRA DI PROVA | VIA FIRENZE |  |

È possibile limitare il numero di campi presenti nell'elenco dei campi cliccando il tasto **Cerca campi per comune** 

Per visualizzare tutti i campi cliccare il pulsante Tutti i campi

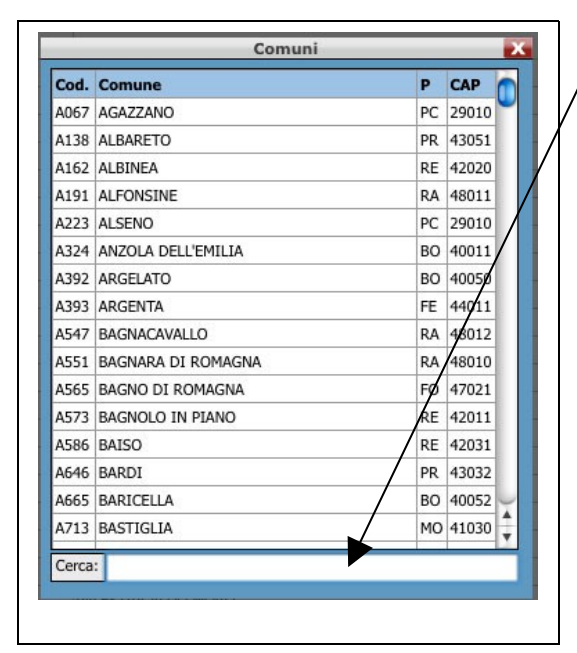

- È possibile ricercare un comune digitando il nome nella casella di testo *Cerca.*
- Quando la casella di testo *Cerca* è vuota viene visualizzato l'elenco completo.

Per selezionare un comune cliccare il nome all'interno dell'elenco dei comuni.

NOTA: Per una corretta visualizzazione delle funzioni relative alla omologa campi è necessario impostare una risoluzione dello schermo superiore a 1024x768. Qualora non fosse possibile impostare risoluzioni superiori a 1024x768 si consiglia di impostare la *visualizzazione a schermo intero* per il browser che si sta utilizzando. (Se si utilizza Internet Explorer o Firefox premere il tasto F11)